## How to:

Add a 'Ship To Address' for it to be available in the dropdown. Raise a SNOW ticket (<u>TIGER Project/Contract</u> <u>Request | ServiceNow (service-now.com)</u>

- Line 1 to include the Client name and floor of the building or building name, (column N)
- Line 2 should include the number and Street name (column O)
- City (column R)
- Postal code (column U)

Add requesters telephone number, via onetime set via peopleservicesemea@cbre.com to add to their profile

## Adding a ship to address

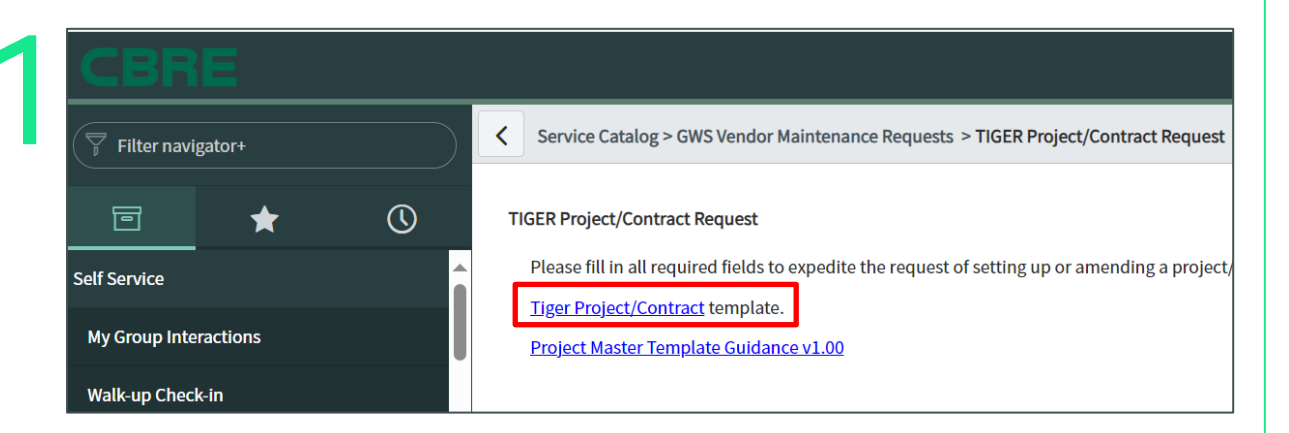

- To add a Location you will need to submit a "Location Code Request"
- Raise a SNOW ticket (<u>TIGER Project/Contract Request | ServiceNow</u> (service-now.com)

| Name<br>Country/Region          |          | 95020-95020-CBRE GWS Lir |   |  |  |
|---------------------------------|----------|--------------------------|---|--|--|
|                                 |          | United Kingdom 🗸         |   |  |  |
|                                 | * Line 1 | 61 Southwark Street      |   |  |  |
|                                 | Line 2   |                          |   |  |  |
|                                 | Line 3   |                          |   |  |  |
|                                 | Line 4   |                          |   |  |  |
|                                 | * City   | London                   |   |  |  |
|                                 | State    | None                     | ~ |  |  |
| State ISO Code<br>* Postal Code |          |                          |   |  |  |
|                                 |          | SE1 0HL                  |   |  |  |

Creating a requisition on behalf of someone else will default the ship to address and some of the billing information. Please ensure they have the correct Ship to Address.

The ship to address will appear as follows:

| G                                                                                                    | м       | N                         | o             | R      | т                              | U                                           | AD                              |
|----------------------------------------------------------------------------------------------------|---------|---------------------------|---------------|--------|--------------------------------|---------------------------------------------|---------------------------------|
| Enter abbreviated name up to 10 characters.                                                                                                    |         |                           | If Applicable |        | State/Province<br>abbreviation | Zip or Postal<br>Code (zip+4 is<br>allowed) | Run<br>CBGWS_CU<br>query for Cu |
| Short Description                                                                                                    | Country | Address1                  | Address 2     | City   | State                          | Postal Code                                 | Custom                          |
| Agilent Sa                                                                                                    | USA     | Britannia, 52 Lime Street | Floor 28th    | London |                                | EC3N 7AF                                    | 12G00000                        |
| , in the second second s |         |                           |               |        |                                |                                             |                                 |
|                                                                                                    |         |                           |               |        |                                |                                             |                                 |
|                                                                                                    |         |                           |               |        |                                |                                             |                                 |
|                                                                                                    |         |                           |               |        |                                |                                             |                                 |
|                                                                                                    |         |                           |               |        |                                |                                             |                                 |
|                                                                                                    |         |                           |               |        |                                |                                             |                                 |
|                                                                                                    |         |                           |               |        |                                |                                             |                                 |
|                                                                                                    |         |                           |               |        |                                |                                             |                                 |
|                                                                                                    |         |                           |               |        |                                |                                             |                                 |
|                                                                                                    |         |                           |               |        |                                |                                             |                                 |
|                                                                                                    |         |                           |               |        |                                |                                             |                                 |
|                                                                                                    |         |                           |               |        |                                |                                             |                                 |
|                                                                                                    |         |                           |               |        |                                |                                             |                                 |
|                                                                                                    |         |                           |               |        |                                |                                             |                                 |
|                                                                                                    |         |                           |               |        |                                |                                             |                                 |
| 1                                                                                                    |         |                           |               |        |                                |                                             |                                 |
|                                                                                                    |         |                           |               |        |                                |                                             |                                 |
|                                                                                                    |         |                           |               |        |                                |                                             |                                 |

- Open up the Tiger Project/Contract template TAB Location
- Line 1 to include the Client name, building name/street (column N)
- Line 2 should floor of building if applicable (column O)
- City (column R)
- Postal code (column U)

| Review Basket#190067 Edit                            |                                     |   |  |  |  |  |
|------------------------------------------------------|-------------------------------------|---|--|--|--|--|
| General Info Basket Items Approvers Comments History |                                     | - |  |  |  |  |
| K Add Tag                                            |                                     |   |  |  |  |  |
| 🔅 General Info                                       | 🔗 Ship To                           |   |  |  |  |  |
| Created By Nikki Hartnoll                            | * Address Britannia, 52 Lime Street |   |  |  |  |  |
| On Behalf Of Denise Gard<br>Clear                    | Floor 28<br>London<br>EC3M 7AF      |   |  |  |  |  |
| Assigned to None Assign                              | Location Code: 50500-5050004615     |   |  |  |  |  |